MATERIAŁY EDUKACYJNE OPRACOWALI: RAFAŁ PERNAL ALEKSANDER DEJEWSKI

# SYSTEM INTELIGENTNEGO DOMU DEIMIC ONE

### SZKOLENIE TECHNICZNE I STOPNIA

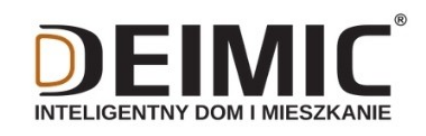

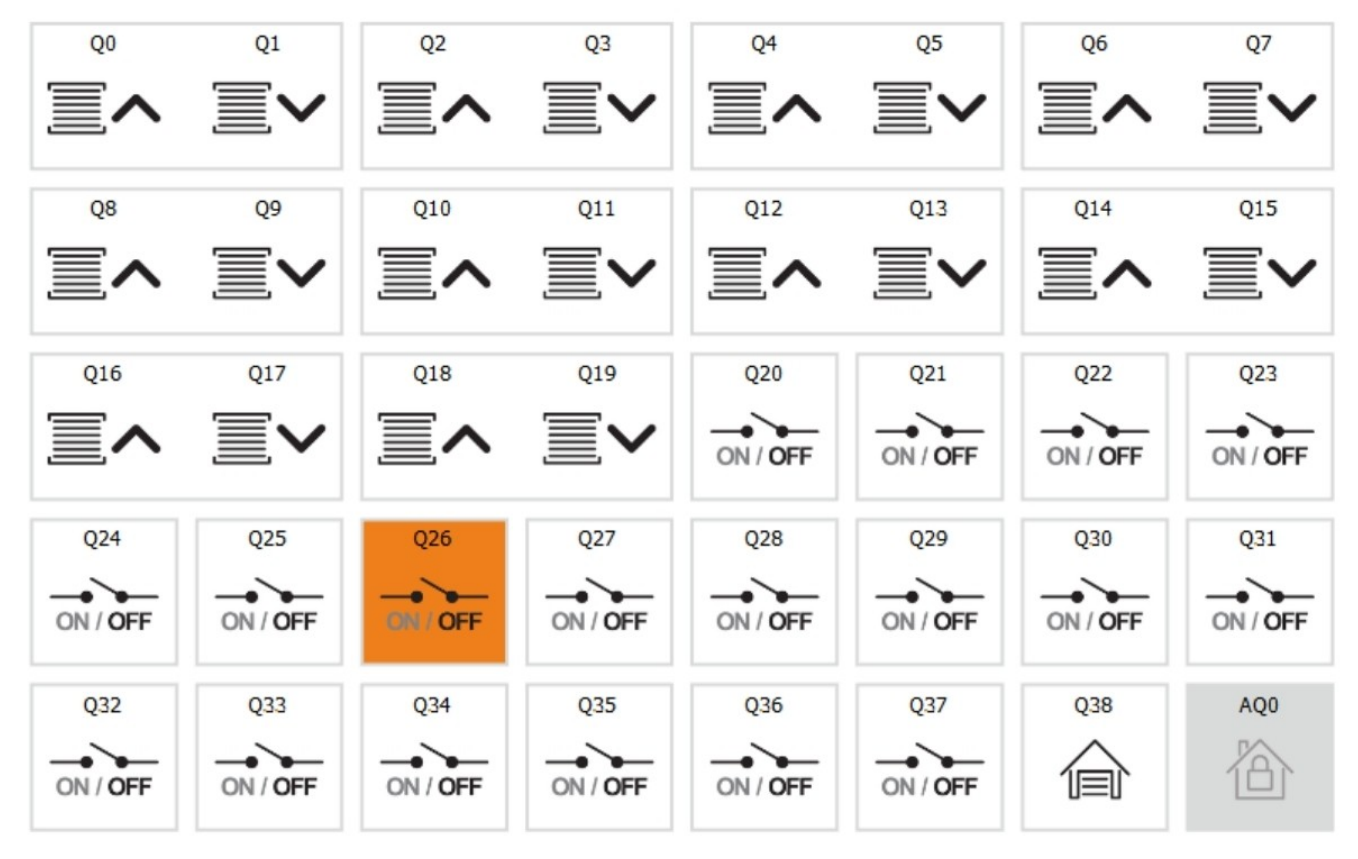

dział handlowy: AGATA WOŹNIAK-JAKUBIEC

AGATA @ DEIMIC.COM

+48 696 193 107

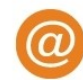

#### Krok 1. Połącz się do sieci WiFi:

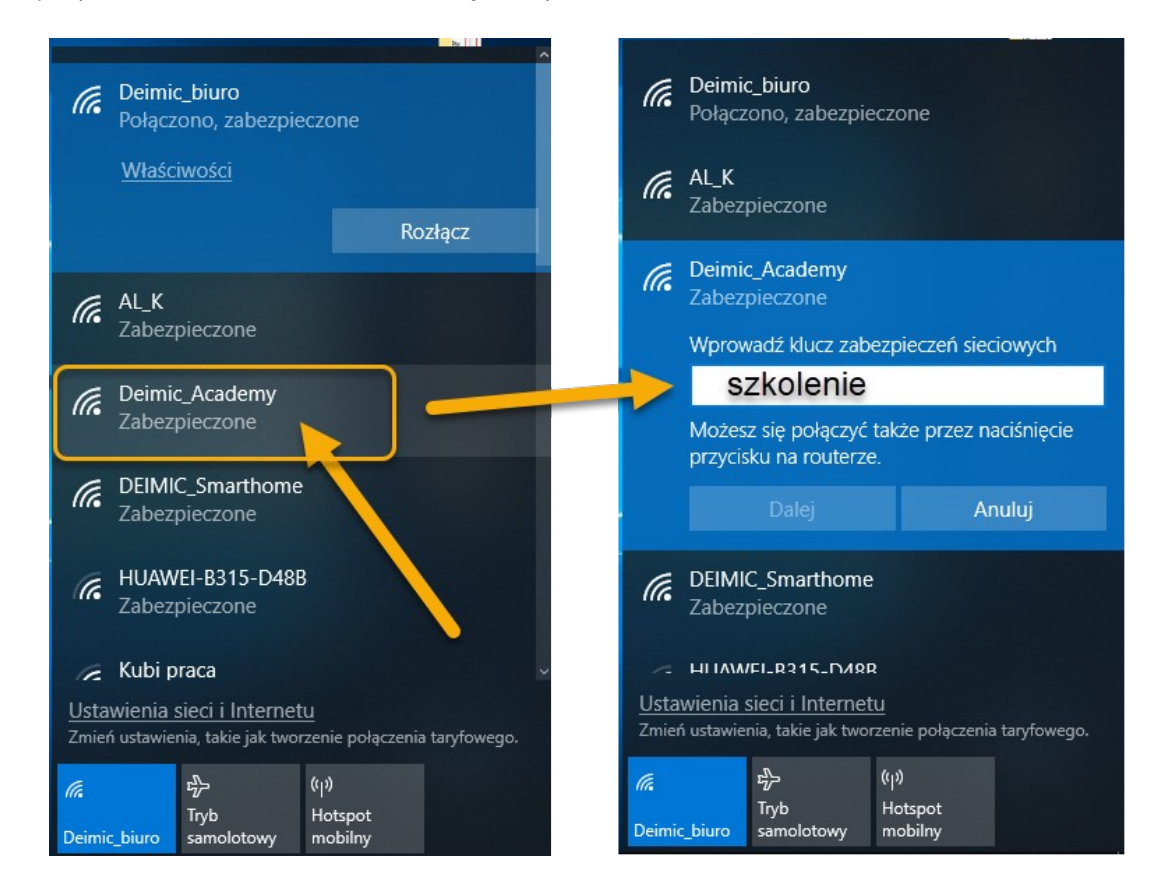

Proszę wybrać sieć Deimic\_Academy i użyć hasła: szkolenie

Po poprawnym połączeniu zobaczymy komunikat:

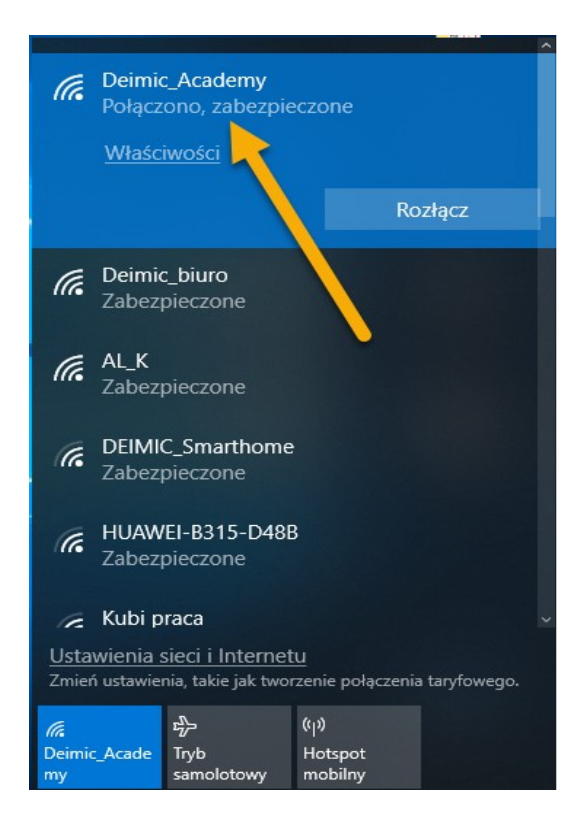

**Krok 2.** Pobieranie oprogramowania Deimic Configurator. Oprogramowanie Deimic Configurator pobieramy ze strony <u>www.deimic.pl</u> → **Wsparcie** → **Do Pobrania** 

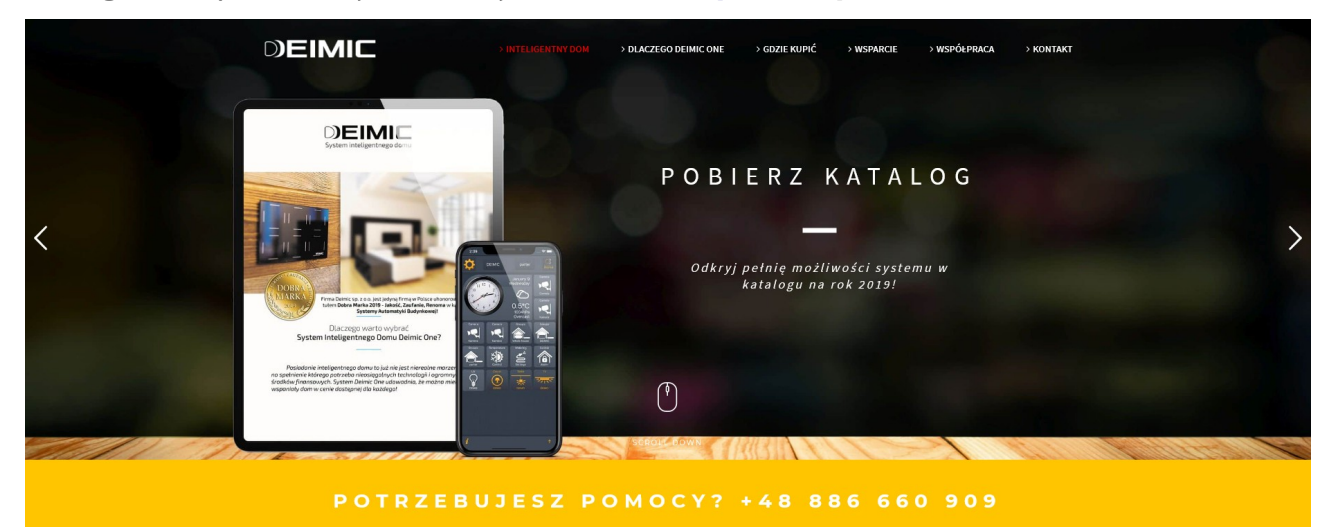

#### Zainstaluj oprogramowanie Deimic Configurator.

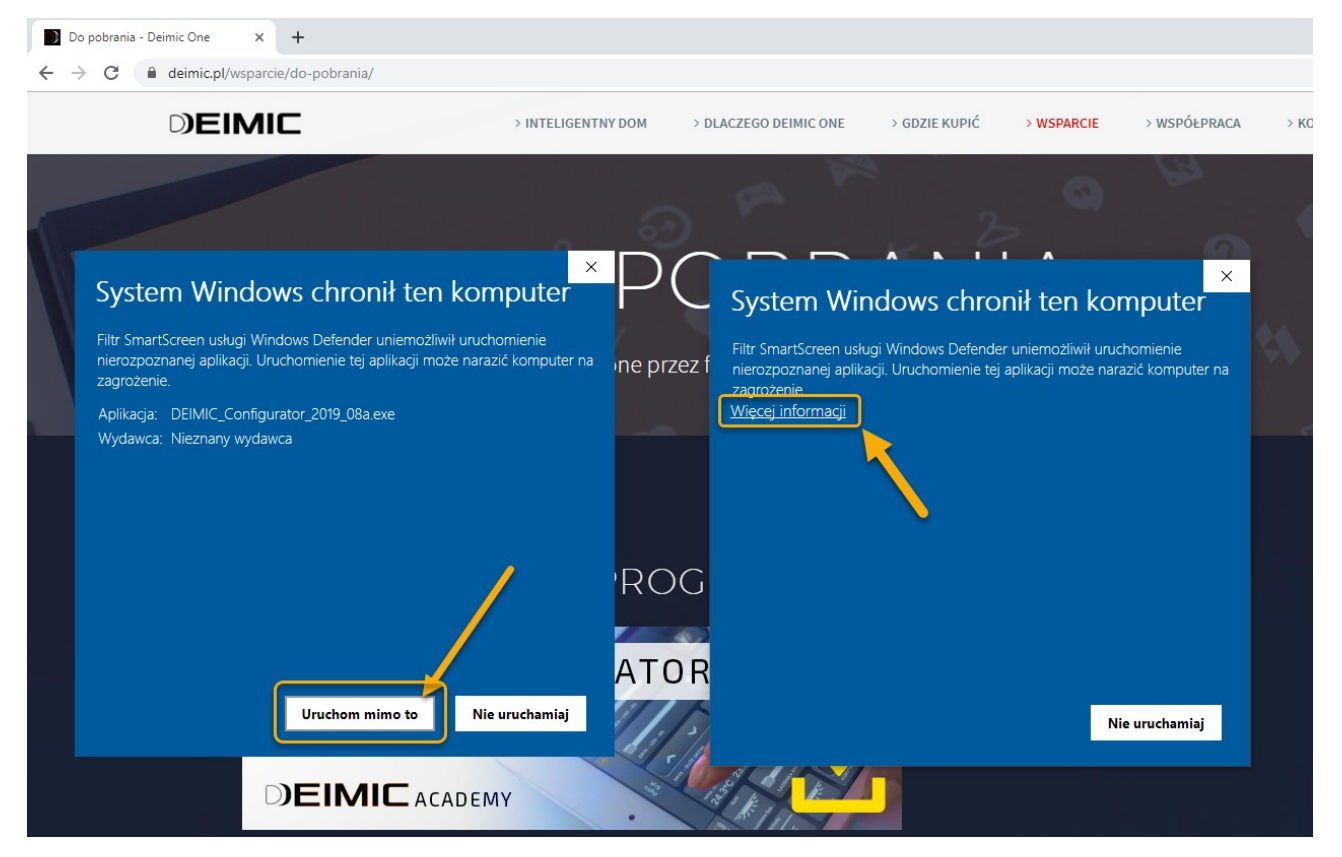

**Krok 4.** Połącz się z systemem Deimic One. Jeśli jesteśmy już połączeni z siecią LAN, w której podłączony jest moduł Deimic Master uruchamiamy oprogramowanie Deimic Configurator. Oprogramowanie powinno samodzielnie wykryć podłączone systemy.

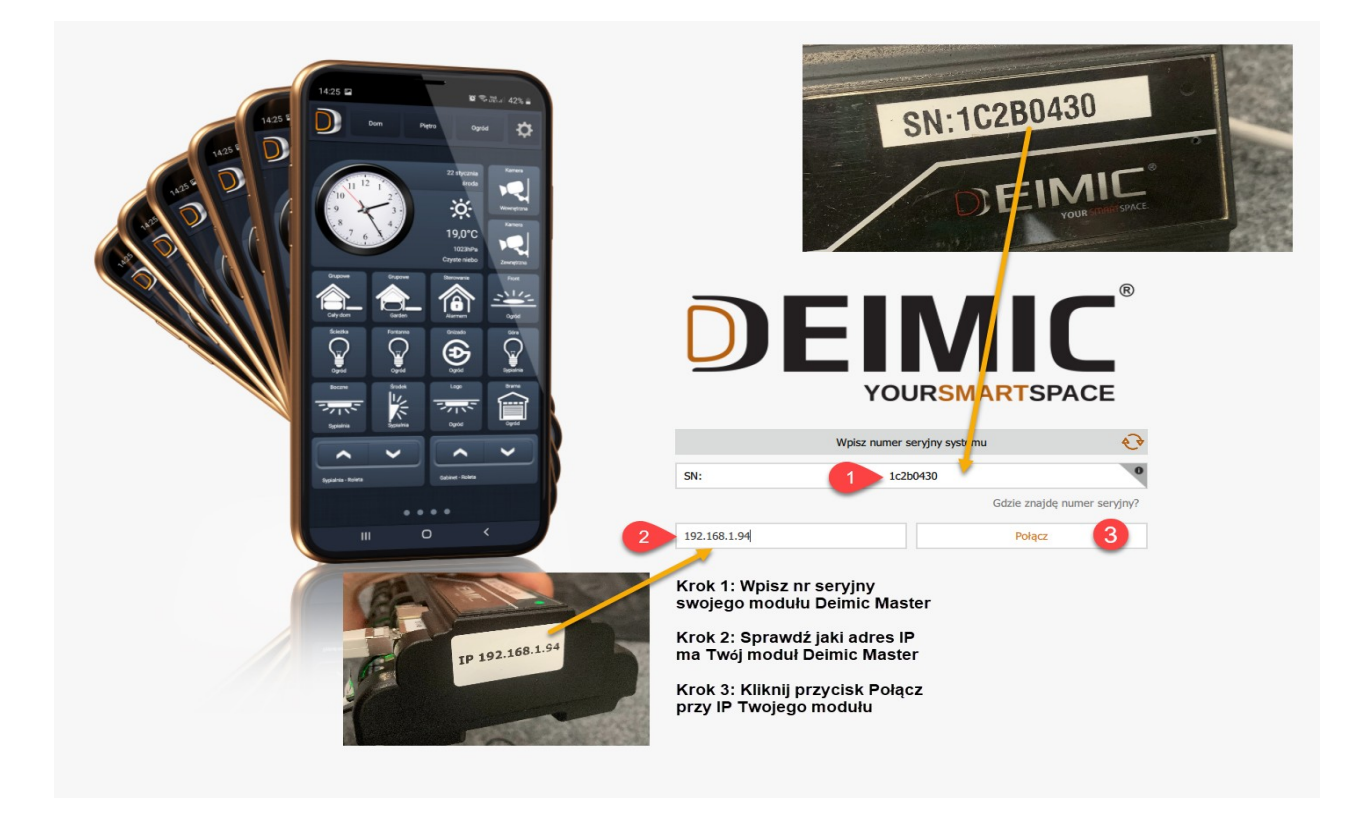

**Krok 5.** Po prawidłowym połączeniu się z systemem ujrzysz okno jak poniżej, jeśli będziesz miał kłopoty z połączeniem sprawdź jeszcze raz czy wpisałeś poprawny nr seryjny modułu oraz czy wybrałeś odpowiedni adres IP.

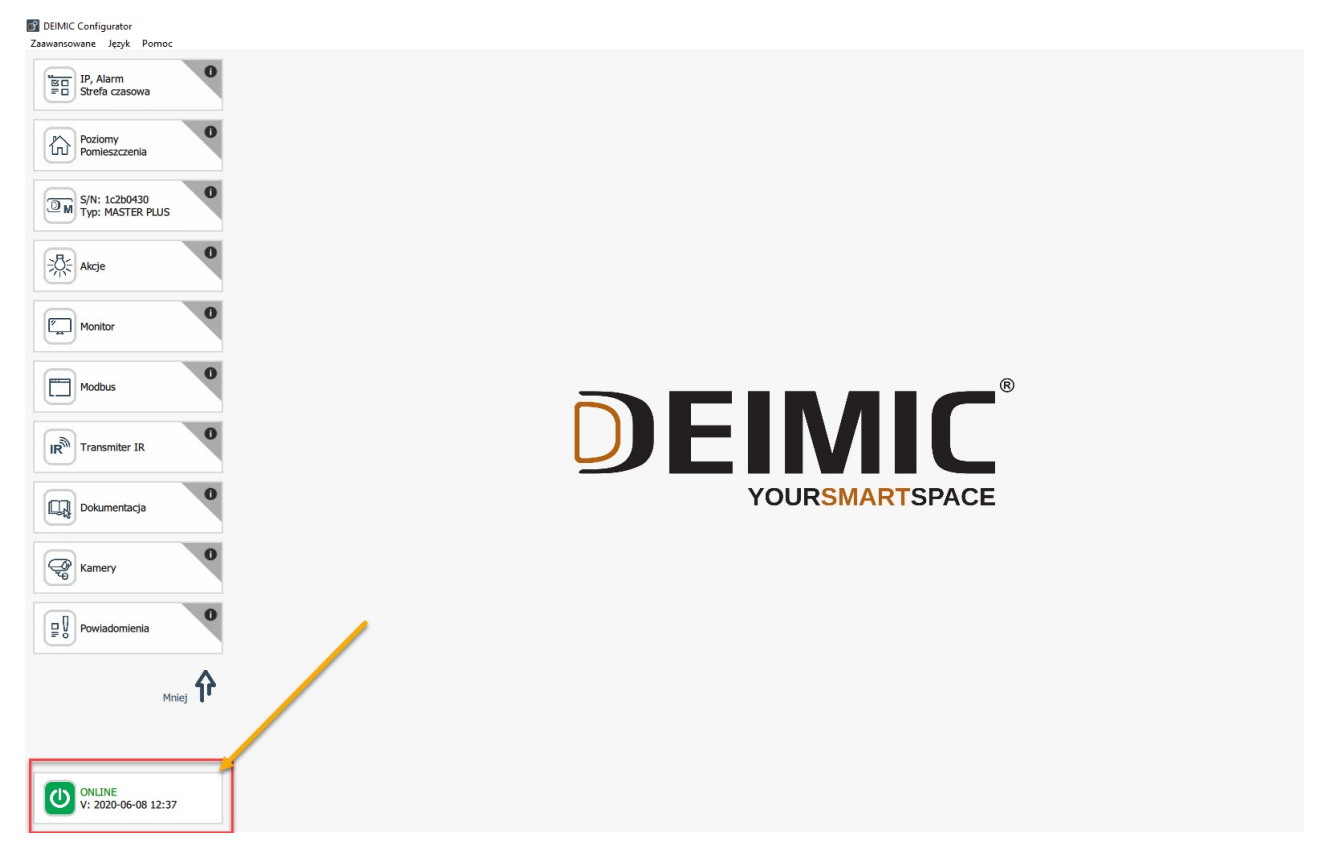

1. Wchodzimy w zakładkę Poziomy i pokoje

### 2. Wybieramy typ budynku **Dom**

| DEIMIC Configurator                 |                                |   |
|-------------------------------------|--------------------------------|---|
| Zaawansowane Język Pomoc            |                                |   |
| IP, Alarm<br>≡ Strefa czasowa       | Ustaw typ budynku              | 0 |
| Poziomy<br>Pomieszczenia            | Typ budynku:<br>Mieszkanie Dom |   |
| M S/N: 1a440430<br>Typ: MASTER PLUS |                                |   |

3. Wybieramy Dwa piętra, Typ garażu Wbudowany i Zaznaczamy opcję Ogród

|   | Ustaw typ budynku                                                                                                    | 0 |
|---|----------------------------------------------------------------------------------------------------|---|
| 1 | Typ budynku:<br>Mieszkanie Dom<br>Liczba poziomów:<br>Jedno piętro Dwa piętra<br>Typ garażu:<br>Wbudowany Wolnostojący<br>Typ ogrodu: |   |
| 2 | Zapisz                                                                                                    |   |

- 4. Klikamy Zapisz
- 5. Dodajemy Poziom :

Piwnica a w nim pomieszczenia: Kino oraz Spiżarnia

| Konfiguracja poziomów i pomieszczeń |   | Pokaż na głównym ekranie aplikacji mobilnej             |   |  |
|-------------------------------------|---|---------------------------------------------------------|---|--|
| Poziomy                             | 0 | Pomieszczenia                                           | 0 |  |
| Parter                              | × | Kino 4 Pokaż na głównym ekranie aplikacji mobilnej      | × |  |
| Piętro                              | × | Spiżarnia 6 Pokaż na głównym ekranie aplikacji mobilnej | × |  |
| Ogród                               | × |                                                         |   |  |
| Piwnica 2                           | × |                                                         |   |  |
|                                     |   |                                                         |   |  |
| 1 Stwórz nowy poziom                |   | 3 Stwórz nowe pomieszczenie                             |   |  |

Przechodzimy do kolejnego zadania.

### Konfiguracja wyjść modułu Deimic

1. Wybieramy z lewego menu moduł Deimic jaki chcemy skonfigurować, w naszym przypadku to **Master Plus** 

2. Wybieramy górną zakładkę **Typ urządzeń** a następnie przypisujemy funkcję jaką ma pełnić dany przekaźnik.

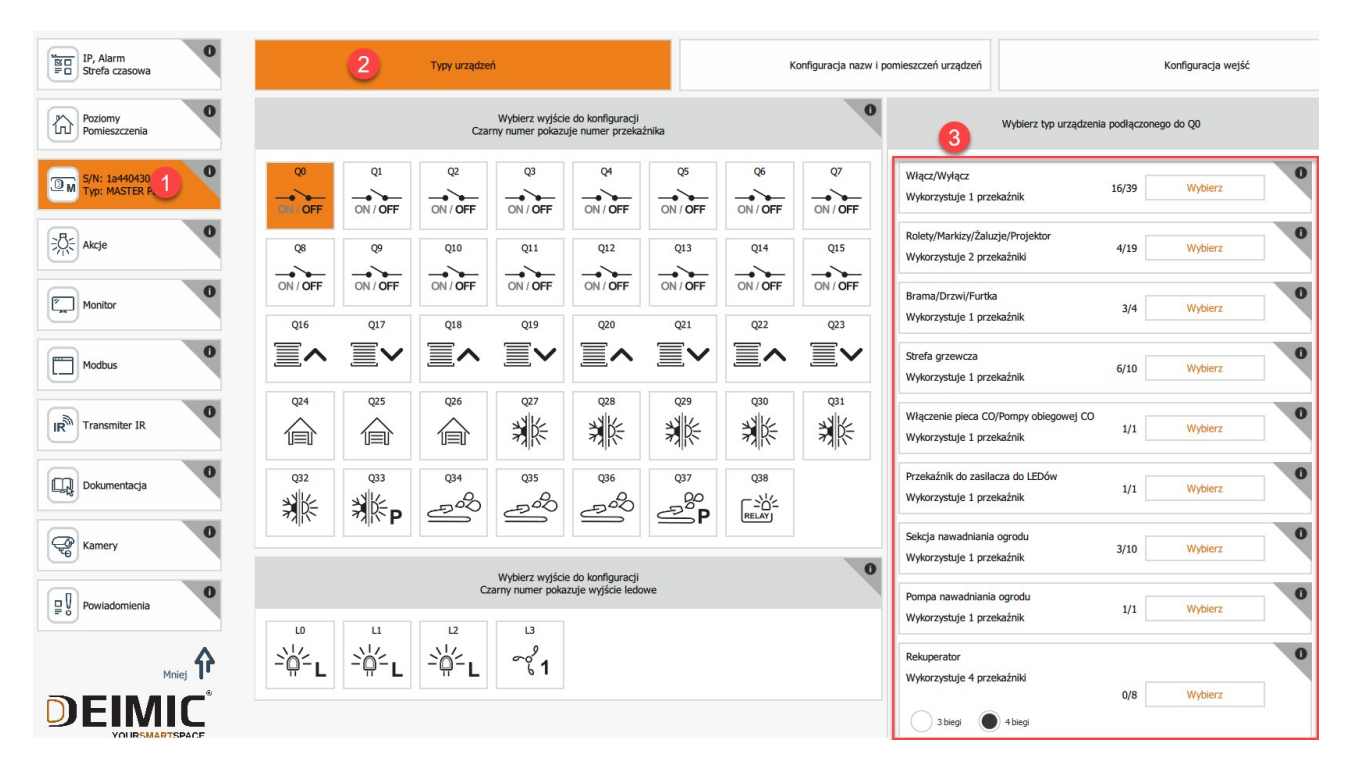

Przekaźniki

Q0 do Q15 to Włącz/Wyłącz

Q16 do Q23 to Rolety/Markizy/Żaluzje/Projektor

Q24 do Q26 to Brama/Drzwi/Furtka

Q27 do Q32 to Strefa Ogrzewania

Q33 to Włączenie Pieca CO/Pompy obiegowej CO

Q34 do Q36 to Sekcja nawadniania ogrodu

Q37 to Pompa nawadniania ogrodu

Q38 to Przekaźnik do zasilacza do LED

LEDY L0 do L2 to Wyjście LED L3 to Rekuperator Po prawidłowo przypisanych funkcjach do przycisków powinno wyglądać to jak poniżej

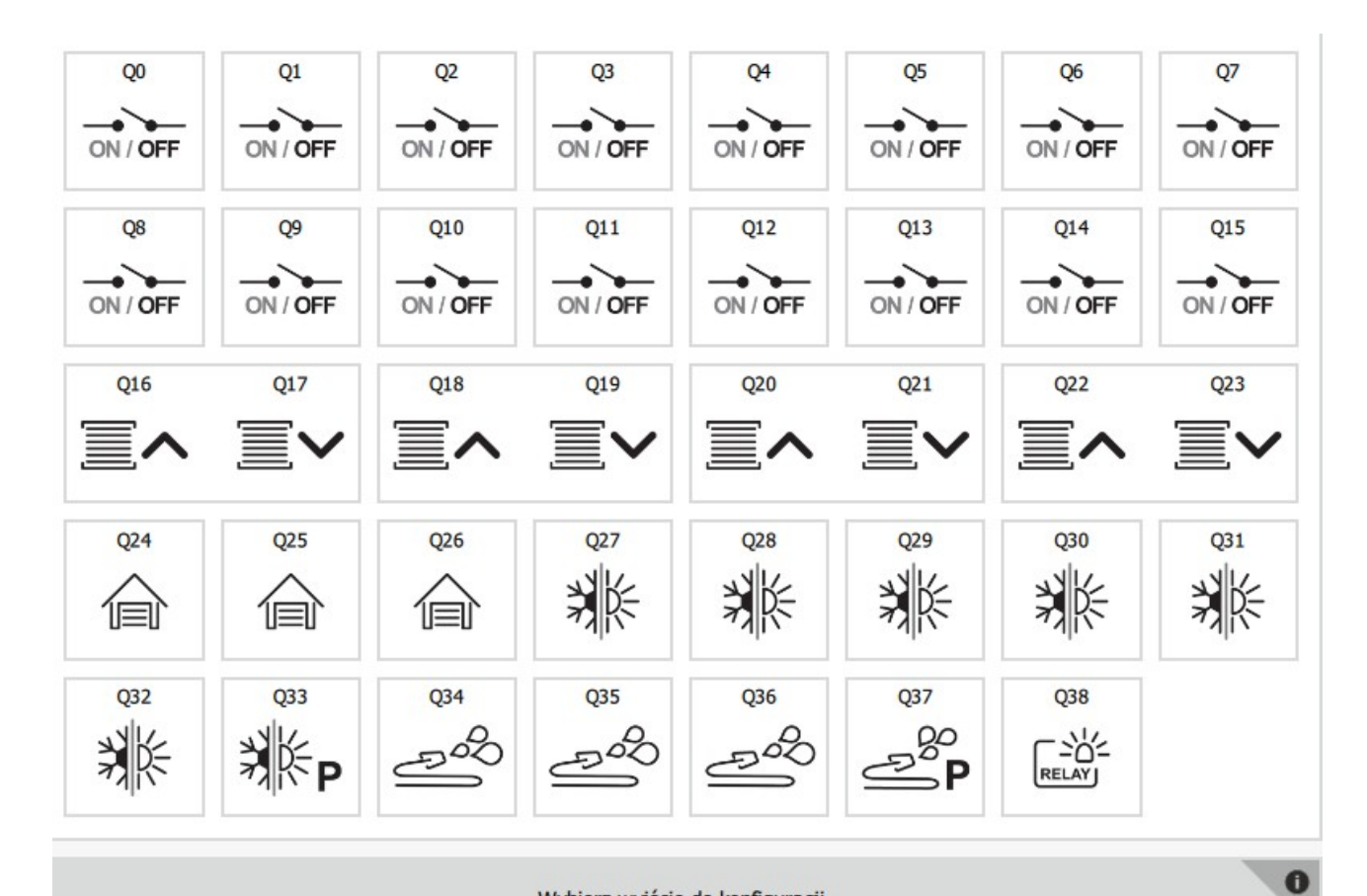

Wybierz wyjście do konfiguracji Czarny numer pokazuje wyjście ledowe

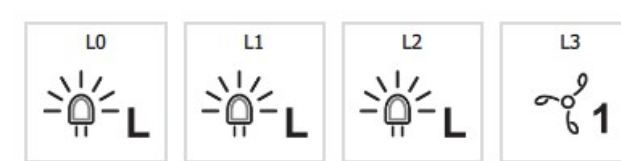

#### Konfiguracja wyjść modułu Deimic – przypisywanie pomieszczeń oraz nazw i grupy

1. Wybieramy z lewego menu moduł Deimic jaki chcemy skonfigurować, w naszym przypadku to **Master Plus** 

2. Wybieramy górną zakładkę Konfiguracja nazw i pomieszczeń urządzeń a następnie przypisujemy do wyjścia nazwę, Poziom, Pomieszczenie, wybieramy ikonę .

| Typy urządzeń      | 2 Konfiguracja nazw i                                                                                                    | pomieszczeń urządzeń                                                |                                                                                                    | Konfiguracja we                                                                                                    | ijść                                                                                                    |                                                                                                    |
|--------------------|----------------------------------------------------------------------------------------------------|---------------------------------------------------------------------|----------------------------------------------------------------------------------------------------|----------------------------------------------------------------------------------------------------|----------------------------------------------------------------------------------------------------|----------------------------------------------------------------------------------------------------|
| Lis                | ta urządzeń                                                                                                    | 3                                                                   | Typ urządzenia:                                                                                                    | Włącz/Wyłącz                                                                                                    |                                                                                                    | 0                                                                                                    |
| ation Q0: Światło  | Parter Salon                                                                                                    | Nazwa:                                                              |                                                                                                    | Światło                                                                                                    |                                                                                                    |                                                                                                    |
| di of Q1: Kinkiet  | Parter Salon                                                                                                    | Poziom:                                                             |                                                                                                    | Partor                                                                                                    |                                                                                                    | \$                                                                                                    |
| Q2: Światło        | Parter Kuchnia                                                                                                    | Pomieszczenie:                                                      |                                                                                                    | Salon                                                                                                    |                                                                                                    | \$                                                                                                    |
| Q3: Światło        | Parter Łazienka                                                                                                    | Grupa urządzeń:                                                     |                                                                                                    | Światła                                                                                                    |                                                                                                    | ٢                                                                                                    |
| Q4: Kinkiet        | Parter Łazienka                                                                                                    |                                                                     |                                                                                                    |                                                                                                    |                                                                                                    | _                                                                                                    |
| otorr Q5: Światło  | Parter Gabinet                                                                                                    | Ikona w aplikacji mobilnej:                                         |                                                                                                    |                                                                                                    | Zmień ikonę                                                                                                    | _                                                                                                    |
| otion Q6: Światło  | Parter Jadalnia                                                                                                    | Pokaż ikone urządzenia                                              |                                                                                                    |                                                                                                    |                                                                                                    |                                                                                                    |
| otor Q7: Światło   | Parter Garaż                                                                                                    | na aplikacji mobilnej:<br>Bloku i motliwość przełaczenia            |                                                                                                    | $\checkmark$                                                                                                    |                                                                                                    |                                                                                                    |
| olion Q8: Światło  | Piętro Sypialnia                                                                                                    | urządzenia z aplikacji mobilnej:                                    |                                                                                                    |                                                                                                    |                                                                                                    |                                                                                                    |
| ਗ਼ੇਰਾ Q9: Kinkiet  | Piętro Łazienka                                                                                                    | urządzenia w aplikacji mobilnej:                                    |                                                                                                    |                                                                                                    |                                                                                                    | _                                                                                                    |
| and Q10: Światło   | Piętro Pokój gościnny                                                                                                    | Test u                                                              | rządzenia, sprawdź czy                                                                                                    | dobrze przypisałeś urzędzenie                                                                                                    |                                                                                                    |                                                                                                    |
| olion Q11: Światło | Piętro Pokój                                                                                                    | Wyłącz                                                              |                                                                                                    |                                                                                                    | Włącz                                                                                                    |                                                                                                    |
| Q12: Taras         | Ogród Ogród                                                                                                    |                                                                     |                                                                                                    |                                                                                                    |                                                                                                    |                                                                                                    |
| our Q13: Kinkiet   | Piwnica Kino                                                                                                    |                                                                     |                                                                                                    |                                                                                                    |                                                                                                    |                                                                                                    |
| Q14: Gniazdko      | Piwnica Kino                                                                                                    |                                                                     |                                                                                                    |                                                                                                    |                                                                                                    |                                                                                                    |
| orion Q15: Światło | Piwnica Spiżarnia                                                                                                    |                                                                     |                                                                                                    |                                                                                                    |                                                                                                    |                                                                                                    |
| "≣^Q16: Roleta     | Parter Salon                                                                                                    |                                                                     |                                                                                                    |                                                                                                    |                                                                                                    |                                                                                                    |
| ≣~Q17              |                                                                                                    |                                                                     |                                                                                                    |                                                                                                    |                                                                                                    |                                                                                                    |
| ■ AQ18: Roleta 2   | Parter Salon                                                                                                    |                                                                     |                                                                                                    | Przejdź do                                                                                                    | o następnego wyjścia                                                                                                    | _                                                                                                    |
|                    | Typy urzążeń     List       1-3:: Q0: Świato     I       1:3:: Q0: Świato     I       1:3:: Świato     I       1:3:: Świato     I       1:3:: Świato <td>Typy urządzeń 2 konfiguracja nazv i   Lista urządzeń Lista urządzeń</td> <td>Typy urządzeń   3     Lista urządzeń   3     1<sup>-15</sup> Q0: Światło   Parter Salon     1<sup>-15</sup> Q0: Światło   Parter Salon     1<sup>-15</sup> Q0: Światło   Parter Salon     1<sup>-15</sup> Q0: Światło   Parter Salon     1<sup>-15</sup> Q0: Światło   Parter Salon     1<sup>-15</sup> Q0: Światło   Parter Salon     1<sup>-15</sup> Q0: Światło   Parter Cazienka     1<sup>15</sup> Q0: Światło   Parter Gartaz     1<sup>15</sup> Q0: Światło   Parter Gartaz     1<sup>15</sup> Q0: Światło   Parter Gartaz     1<sup>15</sup> Q0: Światło   Parter Gartaz     1<sup>15</sup> Q0: Światło   Parter Salon     1<sup>15</sup> Q0: Światło   Parter Salon     1<sup>15</sup> Q1: Światło   Piętro Drokój     1<sup>15</sup> Q1: Światło   Piętro Pokój     1<sup>15</sup> Q1: Światło   Piętro Pokój     1<sup>15</sup> Q1: Światło   Piętro Pokój     1<sup>15</sup> Q1: Światło   Piwnica Spiżarnia     1<sup>15</sup> Q1: Światło   Piwnica Spiżarnia     1<sup>15</sup> Q1: Światło   Piwnica Spiżarnia     1<sup>15</sup> Q1: Światło   Piwnica Spiżarnia     1<sup>15</sup> Q1: Światło   Piwnica Spiżarnia     1<sup>15</sup> Q1: Światło   Piwnica Spiżarnia     <td< td=""><td>Typy urządzeń   O konfiguracja nazw pomieszczeń urządzeń     Lista urządzeń   I a urządzeń     1:5: Q0: Światło   Parter Salon     1:5: Q0: Światło   Parter Kutniei     1:5: Q0: Światło   Parter Lazienka     1:5: Q0: Światło   Parter Salon     1:5: Q0: Światło   Parter Salon     1:5: Światło   Pwinica Kino     1:5: Q0: Światło   Pwinca Kino     1:5: Światło</td><td>Typy urządzeń   Konfiguracja nacu i powieszcani urządzeń   Konfiguracja nacu i powieszcani urządzeń     Usta urządzeń   O   O   <tho< td=""><td>Typy urgdon   2 fordgungin suuveense   Konfigungin verjke     Lista urgdon   Bit   3   Typ urgdon   Werdfungin verjke     Tar: Q0: Swiete/   Parter Salon   Salon   Tarter   Tarter     Tar: Q0: Swiete/   Parter Salon   Farter   Farter</td></tho<></td></td<></td> | Typy urządzeń 2 konfiguracja nazv i   Lista urządzeń Lista urządzeń | Typy urządzeń   3     Lista urządzeń   3     1 <sup>-15</sup> Q0: Światło   Parter Salon     1 <sup>-15</sup> Q0: Światło   Parter Salon     1 <sup>-15</sup> Q0: Światło   Parter Salon     1 <sup>-15</sup> Q0: Światło   Parter Salon     1 <sup>-15</sup> Q0: Światło   Parter Salon     1 <sup>-15</sup> Q0: Światło   Parter Salon     1 <sup>-15</sup> Q0: Światło   Parter Cazienka     1 <sup>15</sup> Q0: Światło   Parter Gartaz     1 <sup>15</sup> Q0: Światło   Parter Gartaz     1 <sup>15</sup> Q0: Światło   Parter Gartaz     1 <sup>15</sup> Q0: Światło   Parter Gartaz     1 <sup>15</sup> Q0: Światło   Parter Salon     1 <sup>15</sup> Q0: Światło   Parter Salon     1 <sup>15</sup> Q1: Światło   Piętro Drokój     1 <sup>15</sup> Q1: Światło   Piętro Pokój     1 <sup>15</sup> Q1: Światło   Piętro Pokój     1 <sup>15</sup> Q1: Światło   Piętro Pokój     1 <sup>15</sup> Q1: Światło   Piwnica Spiżarnia     1 <sup>15</sup> Q1: Światło   Piwnica Spiżarnia     1 <sup>15</sup> Q1: Światło   Piwnica Spiżarnia     1 <sup>15</sup> Q1: Światło   Piwnica Spiżarnia     1 <sup>15</sup> Q1: Światło   Piwnica Spiżarnia     1 <sup>15</sup> Q1: Światło   Piwnica Spiżarnia <td< td=""><td>Typy urządzeń   O konfiguracja nazw pomieszczeń urządzeń     Lista urządzeń   I a urządzeń     1:5: Q0: Światło   Parter Salon     1:5: Q0: Światło   Parter Kutniei     1:5: Q0: Światło   Parter Lazienka     1:5: Q0: Światło   Parter Salon     1:5: Q0: Światło   Parter Salon     1:5: Światło   Pwinica Kino     1:5: Q0: Światło   Pwinca Kino     1:5: Światło</td><td>Typy urządzeń   Konfiguracja nacu i powieszcani urządzeń   Konfiguracja nacu i powieszcani urządzeń     Usta urządzeń   O   O   <tho< td=""><td>Typy urgdon   2 fordgungin suuveense   Konfigungin verjke     Lista urgdon   Bit   3   Typ urgdon   Werdfungin verjke     Tar: Q0: Swiete/   Parter Salon   Salon   Tarter   Tarter     Tar: Q0: Swiete/   Parter Salon   Farter   Farter</td></tho<></td></td<> | Typy urządzeń   O konfiguracja nazw pomieszczeń urządzeń     Lista urządzeń   I a urządzeń     1:5: Q0: Światło   Parter Salon     1:5: Q0: Światło   Parter Kutniei     1:5: Q0: Światło   Parter Lazienka     1:5: Q0: Światło   Parter Salon     1:5: Q0: Światło   Parter Salon     1:5: Światło   Pwinica Kino     1:5: Q0: Światło   Pwinca Kino     1:5: Światło | Typy urządzeń   Konfiguracja nacu i powieszcani urządzeń   Konfiguracja nacu i powieszcani urządzeń     Usta urządzeń   O   O <tho< td=""><td>Typy urgdon   2 fordgungin suuveense   Konfigungin verjke     Lista urgdon   Bit   3   Typ urgdon   Werdfungin verjke     Tar: Q0: Swiete/   Parter Salon   Salon   Tarter   Tarter     Tar: Q0: Swiete/   Parter Salon   Farter   Farter</td></tho<> | Typy urgdon   2 fordgungin suuveense   Konfigungin verjke     Lista urgdon   Bit   3   Typ urgdon   Werdfungin verjke     Tar: Q0: Swiete/   Parter Salon   Salon   Tarter   Tarter     Tar: Q0: Swiete/   Parter Salon   Farter   Farter |

### W naszym zadaniu wyjścia powinny być podpisane jak poniżej

4

| ⇒tan Q0: Światło    | Parter Salon          |
|---------------------|-----------------------|
| Q1: Kinkiet         | Parter Salon          |
| Q2: Światło         | Parter Kuchnia        |
| onio∓ Q3: Światło   | Parter Łazienka       |
| www.Q4: Kinkiet     | Parter Łazienka       |
| Nig Q5: Światło     | Parter Gabinet        |
| wier Q6: Światło    | Parter Jadalnia       |
| onion Q7: Światło   | Parter Garaż          |
| CNIGH Q8: Światło   | Piętro Sypialnia      |
| ON OFF Q9: Kinkiet  | Piętro Łazienka       |
| Q10: Światło        | Piętro Pokój gościnny |
| Q11: Światło        | Piętro Pokój          |
| Q12: Taras          | Ogród Ogród           |
| Q13: Kinkiet        | Piwnica Kino          |
| CNIGH Q14: Gniazdko | Piwnica Kino          |
| onio∓ Q15: Światło  | Piwnica Spiżarnia     |
| ■ AQ16: Roleta      | Parter Salon          |
| <b>≣∨</b> Q17       |                       |
| ■ AQ18: Roleta 2    | Parter Salon          |
| ≣∨Q19               |                       |
| ■ AQ20: Roleta      | Parter Kuchnia        |
| ≣ <b>∨</b> Q21      |                       |
| ■ AQ22: Roleta      | Parter Gabinet        |
| ≣ <b>∨</b> Q23      |                       |

| 😭 Q24: Brama               | Parter Garaż                                       |
|----------------------------|----------------------------------------------------|
|                            | Ogród Ogród                                        |
| 😭 Q26: Furtka              | Ogród Ogród                                        |
| ¥∦⊱ Q27: Grzanie           | Parter Salon                                       |
| ₩ Q28: Grzanie             | Parter Kuchnia                                     |
| ₩ Q29: Grzanie             | Parter Gabinet                                     |
| ¥∭⊱ Q30: Grzanie           | Parter Jadalnia                                    |
| 💥 Q31: Grzanie             | Piętro Sypialnia                                   |
| ₩ Q32: Grzanie             | Piętro Pokój gościnny                              |
| ₩ P Q33: Pompa Grzania     |                                                    |
| م Q34: Przód               | Ogród Ogród                                        |
| <u>ా</u> లిQ35: Tył        | Ogród Ogród                                        |
| ార్డిQ36: Linia            | Ogród Ogród                                        |
| PQ37: Pompa Podlewania     |                                                    |
| 👷 Q38: Przekaźnik do LEDów |                                                    |
|                            | List ledów<br>naciśnij wyjście aby je skonfigurowa |
| 举. 10: IED                 | Parter Salon                                       |

| -`ģ∟10: LED         | Parter Salo     |  |
|---------------------|-----------------|--|
| 솔드 L1: LED          | Parter Łazienka |  |
| -šģ≤∟12: LED        | Piętro Łazienka |  |
| ്പ് L3: Rekuperator | Parter Garaż    |  |

Ustawiamy typy wejść i pomieszczenia w jakich one się znajdują

| Akcje                           | Typy urządzeń                           | Konfiguracja nazw i p | pomieszczeń urządzeń | 2 Konfiguracja wejść                    |    |
|---------------------------------|-----------------------------------------|-----------------------|----------------------|-----------------------------------------|----|
| Monitor                         | Lista wejśc                             |                       | Typ urządzenia:      | Panel dotykowy/Przycisk dzwonkowy       | 0  |
| S/N: 1a440430                   | I0: Przycisk Nieustawiony Nieustawiony  |                       | Poziom:              | Nieustawiony 4                          | ٢  |
| Typ: MASTER PLUL                | I1: Przycisk Nieustawiony Nieustawiony  |                       | Pomieszczenie:       | Nieustawiony                            | \$ |
| IP, Alarm<br>≡ □ Strefa czasowa | I2: Przycisk Nieustawiony Nieustawiony  |                       | Alarm PANIC:         | $\checkmark$                            |    |
|                                 | I3: Przycisk Nieustawiony Nieustawiony  |                       |                      | Idź do następnego wejścia               |    |
| Poziomy<br>Pomieszczenia        | I4: Przycisk Nieustawiony Nieustawiony  |                       | 5                    | Kopiuj ustawienia do następnego wejścia |    |
|                                 | I5: Przycisk Nieustawiony Nieustawiony  |                       |                      | 1                                       |    |
| Modbus                          | I6: Przycisk Nieustawiony Nieustawiony  |                       |                      |                                         |    |
|                                 | I7: Przycisk Nieustawiony Nieustawiony  |                       |                      |                                         |    |
|                                 | I8: Przycisk Nieustawiony Nieustawiony  |                       |                      |                                         |    |
| Dokumentacja                    | I9: Przycisk Nieustawiony Nieustawiony  |                       |                      |                                         |    |
|                                 | I10: Przycisk Nieustawiony Nieustawiony |                       |                      |                                         |    |
| Kamery                          | I11: Przycisk Nieustawiony Nieustawiony |                       |                      |                                         |    |
|                                 | I12: Przycisk Nieustawiony Nieustawiony |                       |                      |                                         |    |
| Powiadomienia                   | I13: Przycisk Nieustawiony Nieustawiony |                       |                      |                                         |    |
| Δ                               | I14: Przycisk Nieustawiony Nieustawiony |                       |                      |                                         |    |
| Mniej <b>TF</b>                 | I15: Przycisk Nieustawiony Nieustawiony |                       |                      |                                         |    |
| DEIMIC                          | I16: Przycisk Nieustawiony Nieustawiony |                       |                      |                                         |    |
| YOURSMARTSPACE                  | I17: Przycisk Nieustawiony Nieustawiony |                       |                      |                                         |    |
| ONLINE<br>V: 2020-06-08 12:37   | I18: Przycisk Nieustawiony Nieustawiony |                       |                      |                                         |    |

Z typów wyjść możemy wybrać te z listy zamieszczonej obok, każdy typ wejścia pełni inną rolę. Szczególnie ważne jest wejście:

- Panel dotykowy/Przycisk dzwonkowy (to wejście będziemy używali w naszym zadaniu)

- Pilot/Odbiornik radiowy
- Czujnik ruchu
- Czujnik temperatury (czujnik Temp.)

Proszę sprawdzić jak działa przycisk zaznaczony nr 5 na zdjęciu powyżej.

| Panel dotykowy/Przycisk dzwonkowy | \$ |
|-----------------------------------|----|
| Panel dotykowy/Przycisk dzwonkowy |    |
| Pilot/Odbiornik radiowy           |    |
| Czujnik ruchu                     |    |
| Kontaktron                        |    |
| Przycisk klasyczny                |    |
| Czujnik temp.                     |    |
| Czujnik opadów                    |    |
| Czujnik przecięcia bramy          |    |
| Licznik wody                      |    |
| Licznik energii                   |    |
| Czujnik zalania                   |    |
| Czujnik CO                        |    |
| Czujnik dymu                      |    |
| Czujnik przegrzania               |    |

W tym zadaniu należy przypisać wejścia jak poniżej

- od i0 do i5 to Czujniki temperatur
- i24 to Odbiornik radiowy
- i25 i26 to Czujniki ruchu
- od i27 do i40 to Panel dotykowy/Przycisk dzwonkowy

| 貅           | I0: Czujnik temp. Parter Salon          |
|-------------|-----------------------------------------|
| **          | I1: Czujnik temp. Parter Kuchnia        |
| ₩           | I2: Czujnik temp. Parter Gabinet        |
| ₩           | 13: Czujnik temp. Parter Jadalnia       |
| *           | 14: Czujnik temp. Piętro Sypialnia      |
| <b>%</b> ik | 15: Czujnik temp. Pietro Pokój gościnny |

| I24: Pilot/Odbiornik radiowy Ogród Ogród |
|------------------------------------------|
| I25: Czujnik Parter Łazienka             |
| I26: Czujnik Piętro Łazienka             |
| I27: Przycisk Parter Salon               |
| I28: Przycisk Parter Salon               |
| I29: Przycisk Parter Salon               |
| I30: Przycisk Parter Salon               |
| I31: Przycisk Parter Salon               |
| I32: Przycisk Parter Salon               |
| I33: Przycisk Parter Jadalnia            |
| I34: Przycisk Parter Kuchnia             |
| I35: Przycisk Parter Kuchnia             |
| I36: Przycisk Parter Kuchnia             |
| I37: Przycisk Parter Gabinet             |
| I38: Przycisk Ogród Ogród                |
| I39: Przycisk Parter Garaż               |
| I40: Przycisk Parter Garaż               |

Ustawienie akcji do przycisków

|                                   | Konfiguracja<br>włączników | Konfiguracja<br>czujników ruchu | Konfiguracja<br>zegarów                          | Konfiguracja<br>Timerów |
|-----------------------------------|----------------------------|---------------------------------|--------------------------------------------------|-------------------------|
| Monitor                           |                            | 3 Naciśnij przycisł             | k w domu, aby go skonfigurować<br>Wyczyść tabelę |                         |
| S/N: 1a440430<br>Typ: MASTER PLUS |                            | W                               | /ybierz wyzwalacz                                | 0                       |
| IP, Alarm<br>≡ □ Strefa czasowa   |                            |                                 |                                                  |                         |
| Poziomy<br>Devicementia           |                            |                                 |                                                  |                         |

W naszym przypadku do symulacji przycisków rozmieszczonych w domy posłużymy się przyciskami umieszczonymi bezpośrednio na module

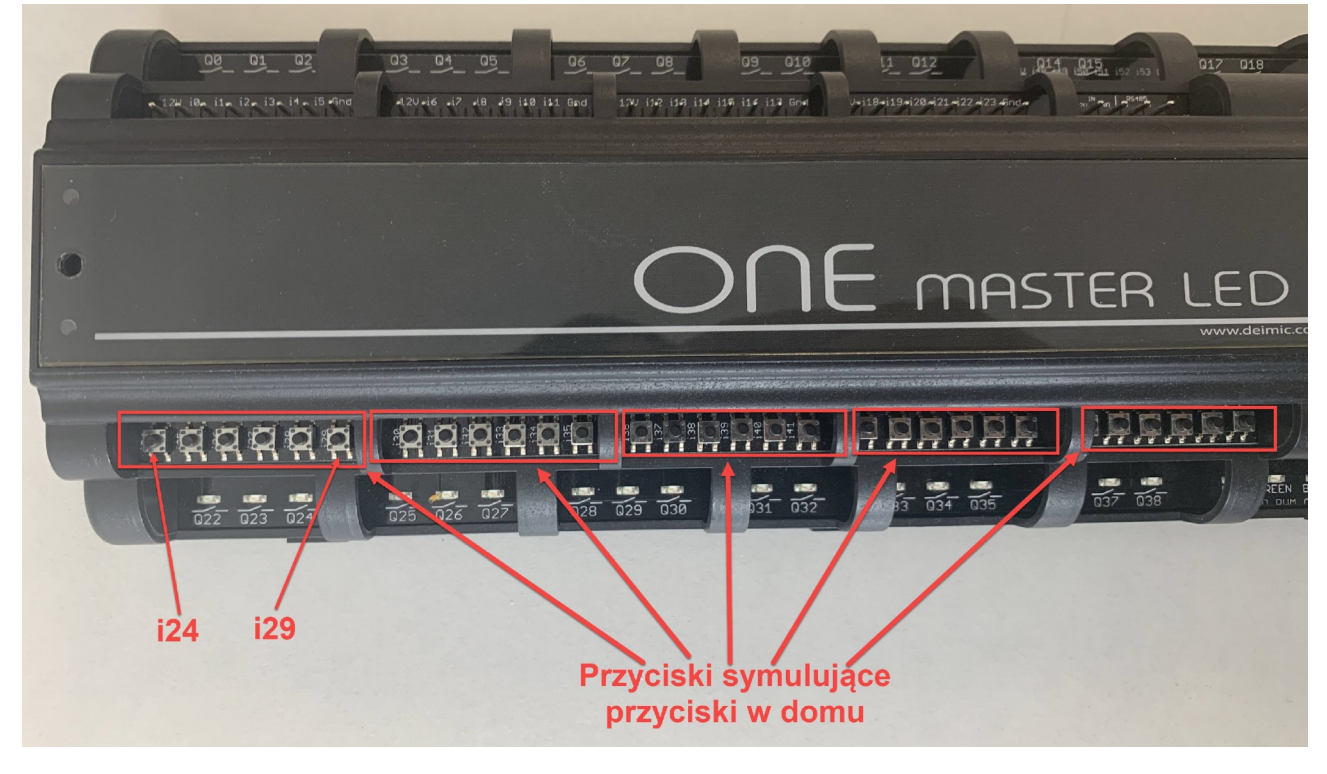

Wszystkie ćwiczenia będziemy wykonywali na tych przyciskach

Aby ustawić akcje do danego przycisku należy przejść do zakładki Akcje jak powyżej i nacisnąć przycisk jaki chcemy ustawić

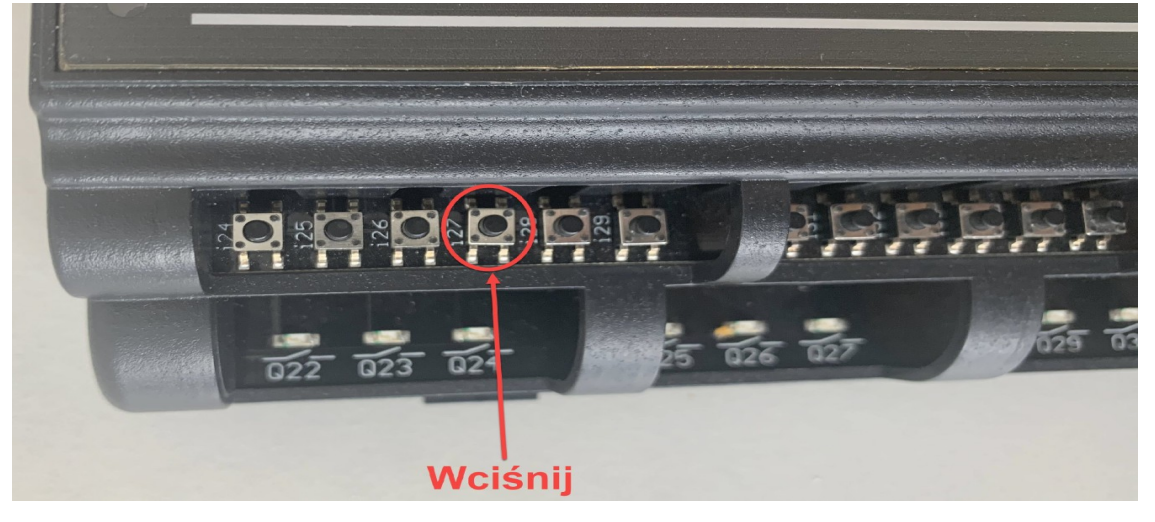

1. Na wejście i27 ustawiamy przełączenie światła w salonie

W momencie naciśnięcia przycisku Zapisz akcje automatycznie zapisują się w module, nie trzeba dodatkowo wysyłać konfiguracji do modułu, są one zapisywane automatycznie.

2. Na wejście i28 ustawiamy przełączenie światła i kinkietu w salonie

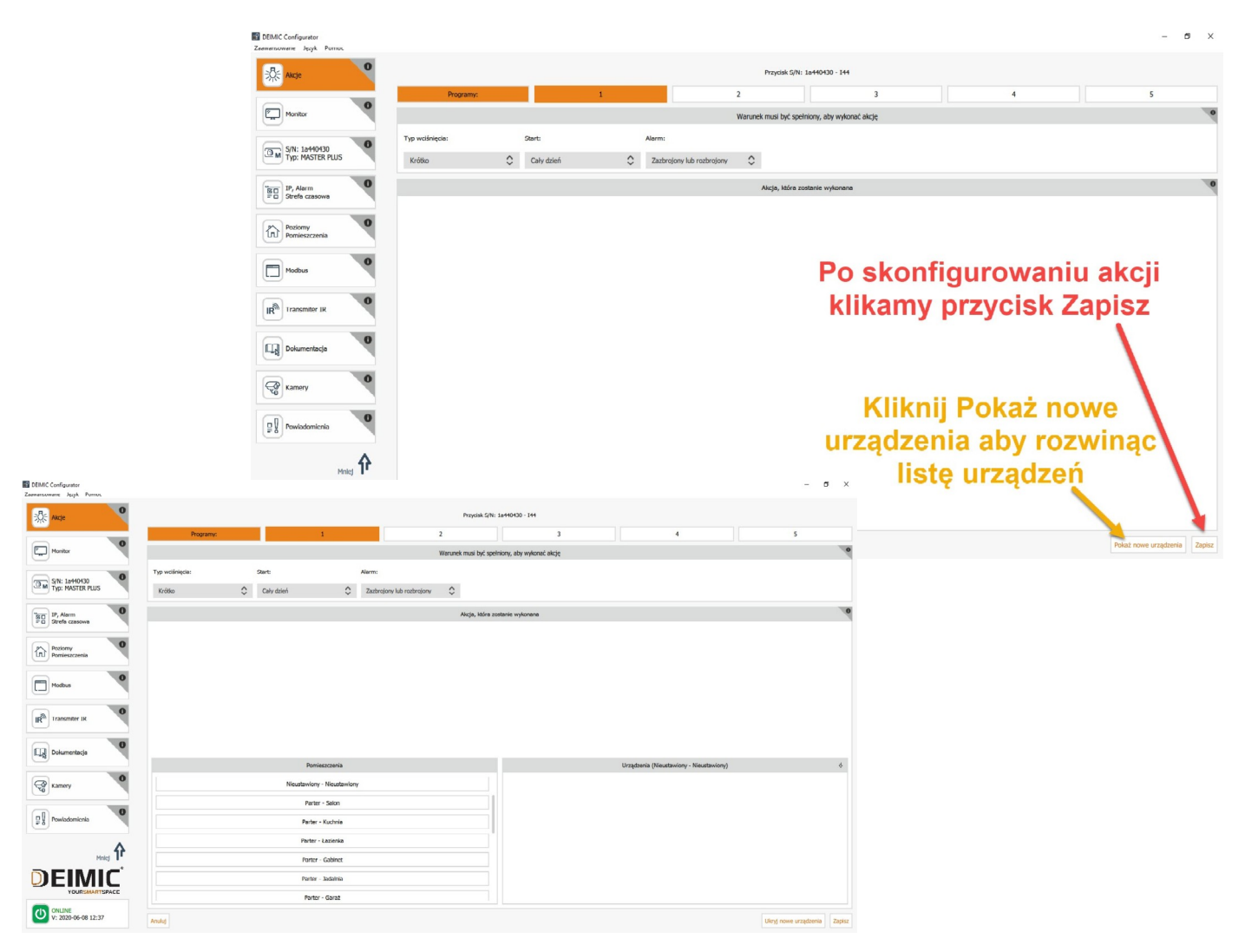

3. Na wejście i29 ustawiamy akcję Ustaw wartość/Wyłącz LEDa w salonie Czemu załącza się wyjście Q38 ??

4. Na wejście i30 ustawiamy akcję Ustaw wartość na czas LEDa w salonie, czas 30s Czemu załącza się wyjście Q38 ??

5. Na wejście i25 (czujnik ruchu – **środkowa zakładka w akcjach czujniki ruchu, nie** przejmuj się tym iż zakładka akcji wyczyściła się, akcje są zapisane w module i już poprawnie działają, wciśnij jeszcze raz poprzednio konfigurowany przycisk i sam sprawdź że akcje są ustawione)

ustawiamy włączenie światła w Łazience na Parterze na 30s

Konfiguracja Konfiguracja włączników czujników ruchu

6. Na wejście i26 (czujnik ruchu – **środkowa zakładka w akcjach czujniki ruchu**) ustawiamy włączenie LED na 50% w Łazience na Piętrze na 30s

7. Na wejście i24 ustawiamy otwieranie bramy wjazdowej w Ogrodzie (używamy funkcji przełącz) i zapalenie światła Taras w ogrodzie na 30sekund

8. Na wejście i40 ustawiamy otwieranie bramy Garażowej (używamy funkcji przełącz) i zapalenie światła w garażu na 30sekund

9. Porównaj działanie przycisków i 24 oraz i40, jaka jest różnica ? (Podpowiedz: Trzeba szybko klikać jak pilotem do bramy, który nie łapie zasięgu)

10. Na wejściu i31 na **krótkie** wciśnięcie opuszczamy (Akcja Opuść/Stop) obie rolety w salonie, na **przytrzymacie** opuszczamy rolety w całym domu (Akcja Opuść).

Należy użyć Programu 1 i programu 2 gdzie dla Program 1 mamy warunek **Typ wciśnięcia Krótko** a dla Program 2 **Typ wciśnięcia Przytrzymaj.** 

σ

|                          |                  |                      |            |            |            | Przycisk S    | /N: 1a4404   | 10 - 131         |           |    |   |   |
|--------------------------|------------------|----------------------|------------|------------|------------|---------------|--------------|------------------|-----------|----|---|---|
| Programy:                |                  | *Krótkie, Cały dzień |            |            | 2          |               |              | 3                | 4         |    | 5 |   |
|                          |                  |                      |            |            | Warur      | nek m. si być | spełniony, a | by wykonać akcję |           |    |   | 0 |
| Typ wciśnięcia:          | Start:           |                      | Alarm:     |            |            |               |              |                  |           |    |   | 1 |
| Krótko                   | \$<br>Cały dzień | \$                   | Zazbrojony | lub rozbro | ojony 🗘    | 1             |              |                  |           |    |   |   |
|                          |                  |                      |            |            |            | Akcja, któr   | a rostanie v | ykonana          |           |    |   | 0 |
| Nazwa urządzenia:        |                  | Typ akcji:           |            | Usuń       |            |               |              |                  |           |    |   |   |
| TARoleta Parter Salon    |                  | Opusc/Stop           | \$         | X          | Przełącz u | urządzenie    |              | Prze             | chodziimy | do |   |   |
| Nazwa urządzenia:        |                  | Typ akcji:           |            | Usuń       |            |               |              |                  | rogram 2  |    |   |   |
| ■ ARoleta 2 Parter Salon |                  | Opuść/Stop           | \$         | X          | Przełącz u | urządzenie    |              | P                |           |    |   |   |
|                          |                  |                      |            |            |            |               |              |                  |           |    |   |   |

|                 |     |              |                |                           | Przycis         | sk S/N: 1a4  | 40430 - 131           |               |                                  |                       |        |
|-----------------|-----|--------------|----------------|---------------------------|-----------------|--------------|-----------------------|---------------|----------------------------------|-----------------------|--------|
| Programy:       |     | *Krótkie,    | Cały dzień     |                           | 2               |              | 3                     |               | 4                                | 5                     |        |
|                 |     |              |                |                           | Warunek musi b  | oyć spełnior | ıy, aby wykonać akcję |               |                                  |                       | 0      |
| Typ wciśnięcia: | Sta | art:         |                | Alarm:                    |                 |              |                       |               |                                  |                       |        |
| Przytrzymaj     | \$  | Cały dzień   | \$             | Zazbrojony lub rozbrojony | \$              |              |                       |               |                                  |                       |        |
|                 |     |              |                |                           | Akcia J         | która zostaj | nie wykonana          |               |                                  |                       | 0      |
|                 |     | Przy         | ytrz           | ymaj                      |                 |              | Nal                   | Aby :<br>leży | zobaczyc<br>grupowe<br>przewinąc | Akcje<br>c w góre     |        |
|                 |     | Pomie        | eszczenia      |                           |                 |              |                       |               | Urządzenia (Parter - Salon)      |                       | Ŷ      |
|                 |     | Akcje g      | rupowe         |                           |                 | Δ.           | Swiatło               |               |                                  |                       |        |
|                 |     | Urządzeni    | a MODBUS       |                           |                 | 1            | ⇒ Kinkiet             |               |                                  |                       |        |
|                 |     | Powiad       | lomienia       |                           |                 |              | TA Roleta             |               |                                  |                       |        |
|                 |     | Nieustawiony | - Nieustawiony |                           |                 |              | TA Roleta 2           |               |                                  |                       |        |
|                 |     | Parter       | - Salon        |                           |                 |              | 举L LED                |               |                                  |                       |        |
|                 |     | Parter -     | Kuchnia        |                           |                 |              | Sik Grzanie           |               |                                  |                       |        |
|                 |     | Parter -     | Łazienka       |                           |                 |              |                       |               |                                  |                       |        |
| Anuluj          |     |              |                |                           |                 |              |                       |               |                                  | Ukryj nowe urządzenia | Zapisz |
|                 |     |              |                |                           | Przyci          | sk S/N: 1a4  | 140430 - 131          |               |                                  |                       |        |
| Programy:       |     | *Krótkie,    | Cały dzień     | *Przytrzyr                | naj, Cały dzień |              | 3                     |               | 4                                | 5                     |        |
|                 |     |              |                |                           | Warunek musi I  | być spełnio  | ny, aby wykonać akcję |               |                                  |                       | 0      |
| Typ wciśnięcia: | St  | art:         |                | Alarm:                    |                 |              |                       |               |                                  |                       |        |

| Akcja, która zostanie wykonana                               |
|--------------------------------------------------------------|
|                                                              |
| Nazwa urządzenia: Typ akcji: Typy rolet: Strony świata: Usuń |
| 🚖 Caly dom: Opuść rolety 🗘 Typy rolet: Strony świata: 🗙      |

11. Na wejściu i32 na **krótkie** wciśnięcie Podnoszenie (Akcja Podnieś/Stop) obie rolety w salonie, na **przytrzymacie** podnosimy rolety w całym domu (Akcja Podnieś)

12. Na wejściu i33 na **krótkie** przełączamy światło w Kuchni, na **przytrzymacie** przełączamy światło w Jadalni

13. Na wejściu i34 na **krótkie** wciśnięcie opuszczamy (Akcja Opuść/Stop) roletę w Kuchni

14. Na wejściu i35 na **krótkie** wciśnięcie Podnoszenie (Akcja Podnieś/Stop) roletę w Kuchni

15. Na wejściu i36 trzeba stworzyć akcję gdzie za pomocą tylko **jednego** przycisku możemy podnosić, zatrzymywać i opuszczać roletę w kuchni.

16. Na wejściu i35 na krótkie wciśnięcie Podnoszenie (Akcja Podnieś/Stop) rolety i wyłączenie światła w gabinecie, na Przytrzymacie opuszczenie rolety i włączenie światła w gabinecie 17. Na wejściu i38 na krótkie wciśnięcie zapalamy i gasimy światło w Na Tarasie w Ogrodzie, na Przytrzymacie tworzymy scenę wyjścia z domu (gasimy wszystkie światła w całym domu i zamykamy rolety)

18. Na wejściu i39 na krótkie naciśnięcie otwieramy rolety w całym domu pod warunkiem że jest jasno , jeśli jest po zachodzie słońca to nie otwieramy rolet a zapalamy światło w Salonie

19. Dodajemy akcje na wejście i25 (czujnik ruchu) zostawiamy poprzednią program i dodajemy drugi:

- od godziny Wchodu do Zachodu słońca włączamy LEDa w Łazience na Parterze na 100% i na 60s

- trzecią od Zachodu do 22:00 słońca włączamy LEDa w Łazience na Parterze na 50% i na 30s

- czwartą od godziny 22:00 do Wschodu słońca włączamy LEDa w Łazience na Parterze na 10% i na 30s

# ZADANIE APLIKACJA MOBILNA

1. Zeskanuj QR kod i pobierz aplikację mobilną **DeimicApp** 

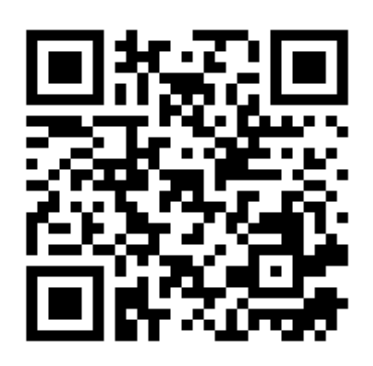

### Połącz się z siecią WiFi DEIMIC\_Academy, hasło to szkolenie

(bez tego kroku nie znajdziemy naszych modułów)

3. Uruchamiamy aplikację i łączymy się z naszym systemem (**należy wpisać adres IP i nr seryjny Twojego modułu**)

Jeśli posiadasz telefon z systemem Android i nie możesz połączyć się z systemem Deimic wyłącz w telefonie Transmisję danych przez sieć GSM i spróbuj ponownie.

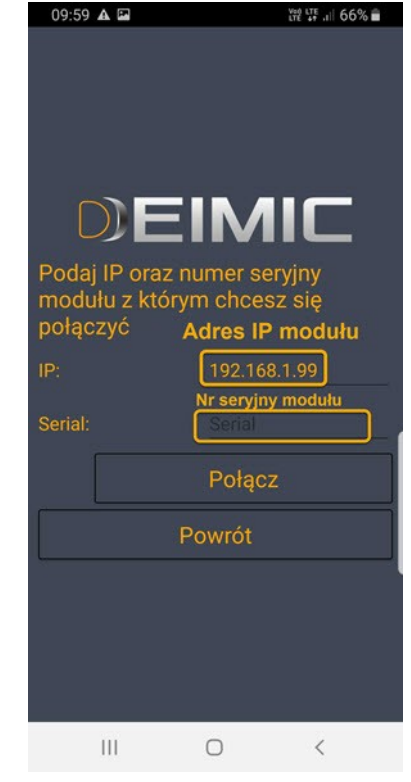

MATERIAŁY EDUKACYJNE OPRACOWALI: RAFAŁ PERNAL ALEKSANDER DEJEWSKI

### **GRATULACJE WŁAŚNIE UKOŃCZYŁEŚ PODSTAWOWY** KURS KONFIGURACJI I URUCHOMIANIA SYSTEMU **DEIMIC ONE!**

ZALEŽAŁO NAM ABY NASZ SYSTEM BYŁ BARDZO PROSTY I SZYBKI W KONFIGURACJI, MAMY NADZIEJE, ŽE UDAŁO NAM SIĘ TO OSIĄGNĄĆ.

> W RAMACH CIEKAWOSTKI ZDRADZE, IŻ SAM POSIADAM CERTYFIKAT INSTALATORA PEWNEGO POPULARNEGO SYSTEMU O TRZYLITEROWEJ NAZWIE.

NIESTETY PODCZAS SZKOLENIA Z TAMTEGO SYSTMU, MIMO ŻE TRWAŁO AŻ TYDZIEŃ, NIE WYKONALIŚMY NAWET POŁOWY ĆWICZEŃ, KTÓRE TY WYKONAŁEŚ DZIŚ. NA PYTANIE CZY MOŻEMY WYKONAĆ WIZUALIZACJĘ APLIKACJI MOBILNEJ OTRZYMALIŚMY ODPOWIEDŹ: TAK. NA ODDZIELNYM KURSIE.

POWODZENIA NA OBIEKCIE!

RAFAŁ PERNAL

DZIAŁ HANDLOWY: AGATA WOŹNIAK-JAKUBIEC

AGATA @ DEIMIC.COM

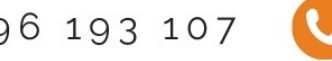

+48 696 193 107